# 杭州市总部企业认定管理平台

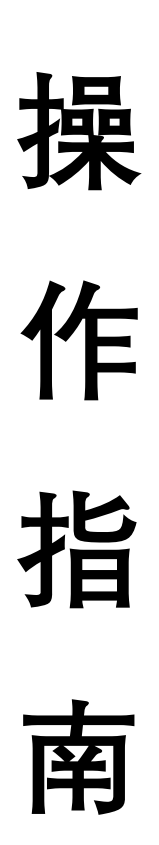

(企业端)

# 目 录

| 第1章 | 总部企业认定标准1          |
|-----|--------------------|
|     | 1.1. 基本条件1         |
|     | 1.2. 规模要求1         |
|     | 1.3. 研发型总部1        |
|     | 1.4. 上市企业总部2       |
|     | 1.5. 金融机构总部2       |
| 第2章 | 总部企业认定程序2          |
| 第3章 | 总部企业星级评定2          |
| 第4章 | 总部企业申报途径2          |
| 第5章 | 总部企业平台登录4          |
|     | 5.1. 登录环境4         |
|     | 5.2. 登录准备4         |
|     | 5.2.1. 申报主体信息4     |
|     | 5.2.2. 杭州市外分支机构信息6 |
|     | 5.2.3. 杭州市内成员企业信息6 |
|     | 5.2.4. 附件信息7       |
|     | 5.3. 登录方式8         |
|     | 5.3.1. 亲清在线平台跳转    |
|     | 5.3.2. 地址链接登录9     |
| 第6章 | 总部企业信息填报11         |
|     | 6.1. 企业填报提醒11      |

|     | 6.2.  | 申报主体信息填报12       |
|-----|-------|------------------|
|     | 6. 3. | 杭州市外分支机构填报17     |
|     | 6.4.  | 杭州市内成员企业填报 21    |
|     | 6.5.  | 确人上报信息填报27       |
|     | 6.6.  | 杭州市总部企业认定申报确认书上传 |
| 第7章 | 总部企   | 业认定不通过情况33       |
| 第8章 | 常见问   | 题                |
|     | 8.1.  | 系统带入信息和实际不匹配     |

- 附件 1. 总部认定统计指标填报指南
  - 2. 总部认定税务指标填报指南

#### 第1章 总部企业认定标准

为进一步扶持、培育和引进总部企业,积极打造全国一流总部经济中心,更好发挥总部经济在促进构建现代产业体系、融入全球产业链和供应链的积极作用,2025年杭州市总部企业认定即将启动!一起来看下吧<sup>~</sup>(请各企业在认定总部企业前一定要确定下是否符合总部企业认定标准条件吧<sup>~~~</sup>)

#### 1.1. 基本条件

符合杭州市产业发展导向,市场主体登记在杭州并开展经营,实 行统一核算,在杭州市外拥有2家及以上分支机构,且未被列入严重 违法失信主体名单(或已移出严重失信主体名单)的企业。

#### 1.2. 规模要求

2021年12月31日(含)前在杭注册或迁入杭州的**存量企业**, 上年度营业收入(销售收入)须超过10亿元(含);2022年1月1 日(含)以后在杭注册或迁入杭州的**增量企业**,上年度营业收入(销 售收入)须超过5亿元(含)。研发型总部、上市企业总部、金融机 构总部除外。

#### 1.3. 研发型总部

符合基本条件,具备完善的研究、开发、实验条件并具有稳定的 研发经费来源,上年度研发费用投入不低于 5000 万元且占营业收入 比例不低于 10%的企业。

#### 1.4. 上市企业总部

符合基本条件,在上海证券交易所、深圳证券交易所、北京证券 交易所、香港联交所、台湾交易所、纳斯达克交易所、纽约证券交易 所、新加坡交易所等上市,且上市主体或境内实际运营主体在杭的企 业。

#### 1.5. 金融机构总部

符合基本条件,上年度营业收入须超过10亿元(含)的持牌金融机构。金融机构总部由市委金融办另行认定,具体由其自行组织实施。

#### 第2章 总部企业认定程序

市发改委会同市级有关部门,每年组织开展一次总部企业认定, 其中金融机构总部由市委金融办牵头另行认定。

#### 第3章 总部企业星级评定

市发改委每年对经认定的总部企业进行综合评价。根据评价结果, 评定"星级"总部企业,并颁发标牌,授予星级总部企业称号。金融 机构总部不参与"星级"评定。

#### 第4章 总部企业申报途径

为实现总部企业认定工作数字化,市发改委开发了杭州市 总部企业认定平台(路径1:企业可以登录"亲清在线平台"→ 点击进入【服务直达】→【总部企业认定】,进入总部认定平 台; 路径2: 直接登录总部认定 平台网址: https://qinqing.hangzhou.gov.cn/ent/#/login),将于6月 16日正式开展线上申报。

总部企业认定平台将实现企业工商登记、上市情况、专利 数量等数据的自动归集,申报操作便捷,尽量减少企业的填报 负担,实现企业"全流程"在线申报、部门"一站式"在线审 核。此外,市发改委还将通过"亲清在线"平台兑现总部资金 政策,实现资金直达、便捷兑付。

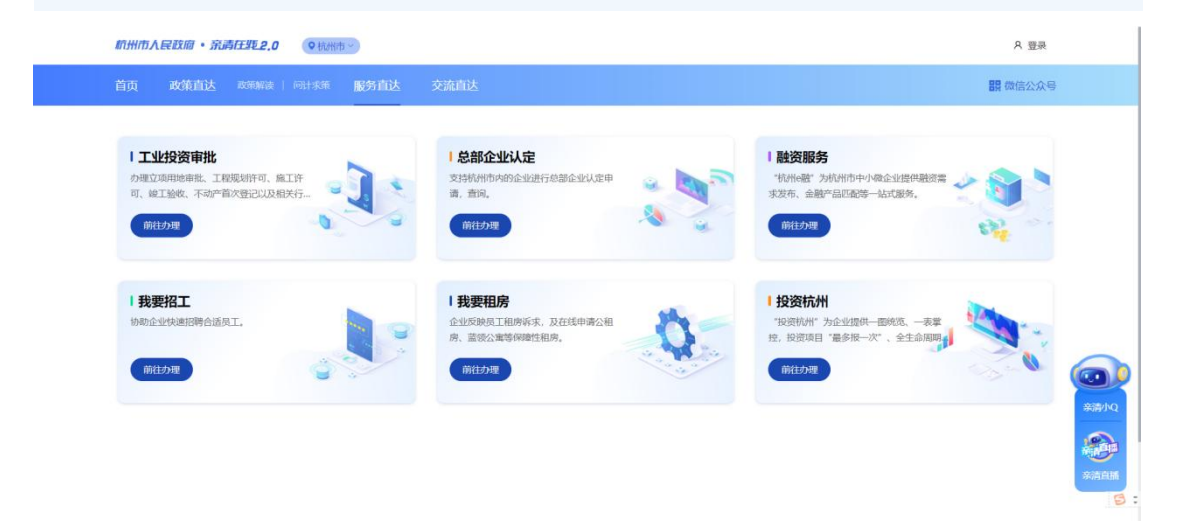

## 第5章 总部企业平台登录

### 5.1. 登录环境

系统运行环境:支持高版本 IE、Chrome、360、国产服务器上的 浏览器适配等浏览器。

#### 5.2. 登录准备

在登录前,一定要明确符合上述总部企业认定标准。具体准备内容如下:

1、登录账号。企业账号为政府服务网账号;

2、企业申报信息。分为申报主体信息、杭州市外分支机构信息、 杭州市内成员企业、确定上报信息。(数据填报表内容如下)

| 序<br>号 | 模块名称       | 字段名称          | 备注                                                                            |
|--------|------------|---------------|-------------------------------------------------------------------------------|
| 1      |            | 申报认定总部类型(多选)  | 存量总部企业(2021年12<br>月31日前在杭注册);增<br>量总部企业(2022年1月<br>1日以后在杭注册);研发<br>型总部;上市公司总部 |
| 2      | 企业基本<br>信息 | 集团母公司注册地      | 杭州市内;杭州市外(境<br>内);杭州市外(境外)                                                    |
| 3      |            | 集团母公司名称       | 手动输入                                                                          |
| 4      |            | 集团母公司统一社会信用代码 | 手动输入                                                                          |
| 5      |            | 集团母公司控股比例     | 有参考,手动输入                                                                      |
| 6      |            | 集团母公司注册地址     | 手动输入                                                                          |
| 7      |            | 申报主体名称        | 系统自动带入                                                                        |

5.2.1. 申报主体信息

| 8  |      | 申报主体统一社会信用代码    | 系统自动带入      |
|----|------|-----------------|-------------|
| 9  |      | 法定代表人           | 系统自动带入      |
| 10 |      | 注册资本(万元)        | 系统自动带入      |
| 11 |      | 注册(迁入)时间        | 系统自动带入      |
| 12 |      | 实缴资本 (万元)       | 手动输入        |
| 13 |      | 主营业务            | 系统自动带入      |
| 14 |      | 注册地址            | 系统自动带入      |
| 15 |      | 经办人姓名           | 手动输入        |
| 16 |      | 经办人手机号码         | 手动输入        |
| 17 |      | 登记注册类型          | 系统自动带入。     |
|    |      | 企业类型            | 手动输入。民营企业;国 |
| 10 |      |                 | 有企业(国有控股或实际 |
| 18 |      |                 | 控制);外资企业;集体 |
|    |      |                 | 企业          |
|    |      | 国企类型            | 手动输入。央企(包括二 |
|    |      |                 | 级、三级子公司);浙江 |
| 10 |      |                 | 省属国有企业;杭州市属 |
| 19 |      |                 | 国有企业;杭州市区属国 |
|    |      |                 | 有企业;其他市外国有企 |
|    |      |                 | 业           |
| 20 |      | 申报主体上市情况(不含子公司) | 系统自动带入。     |
| 21 |      | 上市主体所在地         | 手动输入        |
| 22 |      | 500 强榜单入选情况(多选) | 手动输入        |
| 23 |      | 申报主体行业代码        | 系统自动带入      |
| 24 |      | 上市交易所           | 系统自动带入      |
| 25 |      | 股票简称            | 系统自动带入      |
|    | 上古桂加 |                 |             |
| 26 | 上市情况 | 股票代码            | 系统自动带入      |

| 序号 | 模 块 名<br>称                            | 字段名称           | 备注       |
|----|---------------------------------------|----------------|----------|
| 1  |                                       | 企业名称           | 手动输入     |
| 2  |                                       | 统一社会信用代码       | 手动输入     |
| 3  | 刀公司                                   | 所在国家、省、市       | 手动输入     |
| 4  |                                       | 佐证材料           | 营业执照附件   |
| 5  |                                       | 企业名称           | 手动输入     |
| 6  |                                       | 统一社会信用代码       | 手动输入     |
| 7  | · · · · · · · · · · · · · · · · · · · | 申报主体对该公司股权穿透后的 | 手动输入     |
| 1  | 公司                                    | 控股比例(%)        |          |
| 8  |                                       | 系统参考控股比例(%)    | 有参考,手动输入 |
| 9  |                                       | 所在国家、省、市       | 手动输入     |
| 10 |                                       | 佐证材料           | 营业执照附件   |
| 11 | 山友八                                   | 业务分支机构名称       | 手动输入     |
| 12 | 业 分 万<br> <br>  古 切 构                 | 所在国家、省、市       | 手动输入     |
| 13 | - 文机构                                 | 佐证材料           | 营业执照附件   |

5.2.2. 杭州市外分支机构信息

类型不限,提供最主要两家即可

# 5.2.3. 杭州市内成员企业信息

| 序号 | 申报信息名称                        |
|----|-------------------------------|
| 1  | 成员企业类型                        |
| 2  | 企业名称                          |
| 3  | 统一社会信用代码                      |
| 4  | 注册地址                          |
| 5  | 企业类型                          |
| 6  | 申报主体对该公司股权穿透后的控股比例(%)【仅在成员企业类 |
|    | 型为申报主体的在杭控股企业填写】              |
| 7  | 集团母公司在杭控股情况                   |

| 8  | 集团母公司名称【集团母公司在杭州市内无需填写,集团母公司  |
|----|-------------------------------|
|    | 在杭州市外需要】                      |
| 9  | 集团母公司统一社会信用代码【集团母公司在杭州市内无需填写, |
|    | 集团母公司在杭州市外需要】                 |
| 10 | 在杭最高一级控股公司名称                  |
| 11 | 在杭最高一级控股公司统一社会信用代码            |
| 12 | 集团母公司对该公司的控股比例(%)【仅在成员企业类型为可合 |
|    | 并申报的集团在杭成员企业,且集团母公司在杭控股情况为可合  |
|    | 并申报的集团在杭一级公司时填写】              |
| 13 | 在杭一级公司对该公司股权穿透后的控股比例(%)【仅在成员企 |
|    | 业类型为可合并申报的集团在杭成员企业,且集团母公司在杭控  |
|    | 股情况为可合并申报的集团在杭一级公司的控股企业时填写】   |
| 14 | 在杭营业收入 (元)                    |
| 15 | 在杭企业增值税 (元)                   |
| 16 | 在杭个人所得税 (元)                   |
| 17 | 在杭研发费用投入 (元)                  |
| 18 | 在杭从业人员平均数 (人)                 |

## 5.2.4. 附件信息

#### 申报主体

1. 集团母公司市外(境内):集团母公司营业执照

2. 集团母公司市外(境内): 母公司注册证明

#### 市外分支机构:

1. 分公司/控股子公司: 营业执照

2. 业务分支机构: 营业执照或其他证明材料

#### 确认上报:

1. 集团母公司市外:集团母公司授权书

# 5.3. 登录方式

# 5.3.1. 亲清在线平台跳转

1、首先进入到亲清在线平台,之后点击【服务直达】进入版块;

| 【杭州市】国四排油车海达林和系统<br>牵头额门:杭州市生志环境局 发布时间: 2023-04-18<br>新於10天 资金文持                         | 人<br>Load<br>留无                                   | ng                                                                 |
|------------------------------------------------------------------------------------------|---------------------------------------------------|--------------------------------------------------------------------|
| 【富阳区】新富阳人公租房货币补贴政策<br>最失题门: 氯阳区任建局 发布时间: 2020-06-08<br>长期 預金交持                           |                                                   |                                                                    |
|                                                                                          | 服务直达                                              | 直着更多>>                                                             |
| 我要答询                                                                                     | 融资服务                                              | 工业投资审批                                                             |
| <ul> <li>・ 進行が年に見行遊園焼中心</li> <li>・ 空切習が回席第三と、読み直は専用状の面</li> <li>・ 支属発売シハーカ空間券</li> </ul> | "杭州e赋"为杭州市<br>中小概企业理供酿资<br>需求发布、金融产品<br>匹配等一站式服务。 | 力還立項用地审批、工程规划许可、<br>施工许可、施工验收、不均产高次登<br>记以及相关行政征,打造企业工业投<br>资项目审批。 |

2、之后点击【总部企业认定】进入到杭州市总部企业认定平台

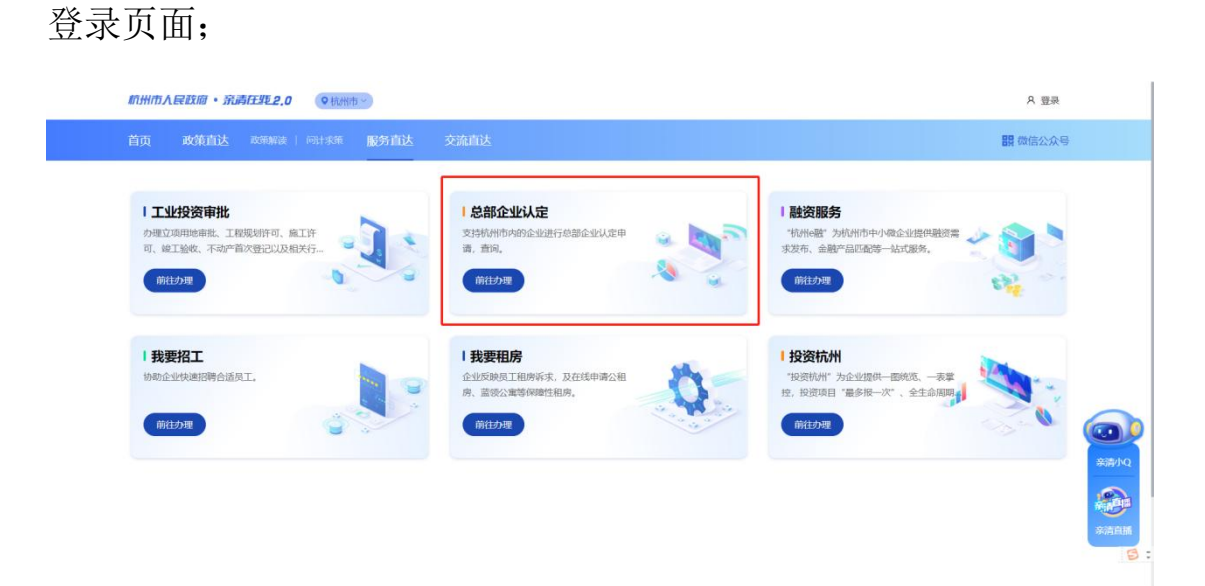

3、点击界面右侧【前往办理】按钮进入到法人认证界面;

|                 | ▲<br>国家政务服务平台   浙江省人民政府   无障碍   长攀版 |
|-----------------|-------------------------------------|
|                 | 个人用户登录 法 <b>人用户登录</b>               |
|                 | <b>账号登录</b> 扫码登录 法人证书 电子营业执照        |
|                 | ③ 請輸入用户名                            |
| 服务 😓 距离 办事 🔂 站通 | Ê ••••••• ø                         |
|                 |                                     |
|                 | 登录                                  |
|                 | 还没有账号? 立即注册 忘记用户名或密码                |
|                 | 登录遇到问题?                             |
|                 | 其他登录方式 #题打字小果猫: 时刻跟随打字 201          |

4、进入界面之后通过在右侧输入框输入【法人的用户名及密码】
之后,点击【登录】按钮进入总部企业认定管理平台的填报界面;
5.3.2. 地址链接登录

1、首先通过地址

https://qinqing.hangzhou.gov.cn/ent/#/login 进入到杭州市总 部企业认定管理平台登录页面;

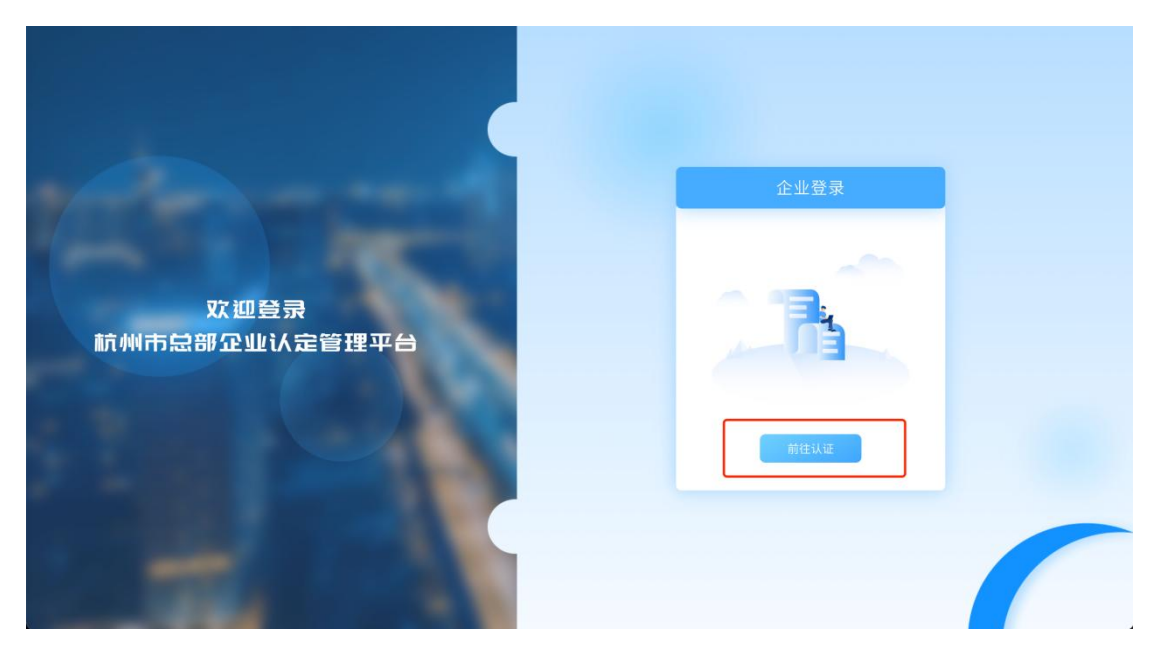

2、点击界面右侧【前往认证】按钮进入到企业法人账号认证界面;进入界面之后通过在右侧输入框输入【法人的用户名及密码】之

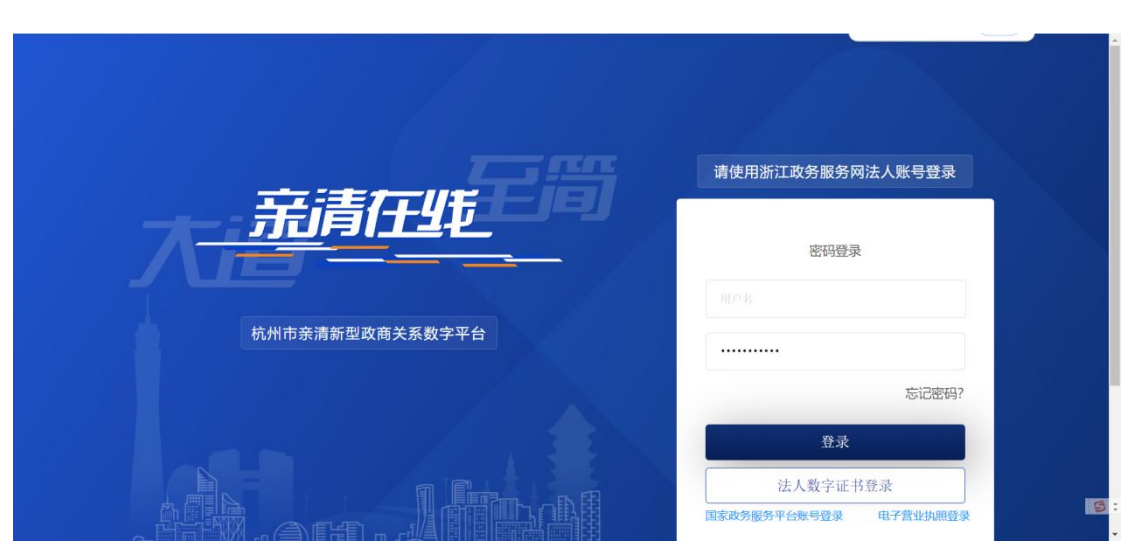

后,点击【登录】按钮进入到总部企业认定管理平台的填报界面

## 第6章 总部企业信息填报

## 6.1. 企业填报提醒

1、填报提醒介绍:当存在未完成的填报任务系统会进行弹窗提
 醒;

| 🔔 杭州市总部企业认定管  | 理平台     고u  | 」墳报                  | 政务服务网测试账号 浙江 | [政务网法人登录测…] 2 0 |
|---------------|-------------|----------------------|--------------|-----------------|
| 企业填报          |             |                      |              |                 |
| 周期全部 > 填报状态 : | 全部 > 审核状态 全 | 部 ~ Q.搜索             |              |                 |
| 所属周期          | 填报状态        | 审核状态                 | 申报表上传状态      | 操作              |
| 20230525      | 已完成         | 中报表待上传               | 特上传          | (三) 详情          |
| 5.25          |             | 填报提醒                 |              | <b>管</b> 填撥     |
| 20230525_1    | 当           | 当前还存在未完成任务:          |              | (三) 详情          |
| 5.24          | 5.25 0天后载止  | 截止时间 2023-05-25 23:5 | 9.59         | 三 详情            |
| hhh           |             | 取消前往填报               |              | <b>管</b> 填缀     |
| 20230523      |             |                      | 已上修          | <b>三</b> 详情     |
| 5.23          | 特填报         | 未申报                  |              | <b>管</b> 填掇     |
| ggg           | 已完成         | 已通过                  | 已上修          | <b>三</b> 详情     |
| ccc           | 粉编报         | 未申报                  |              | <b>管</b> 填报     |
| eee           | 持填报         | 未申报                  |              | 自加級             |

2、进入填报页面:点击【前往填报】进入填报页面;

|            | 填报提醒                     |
|------------|--------------------------|
|            | 当前还存在未完成任务:              |
| 5.25 0天后截止 | 截止时间 2023-05-25 23:59:59 |
|            | 取消前往填报                   |

3、填报界面分为四个板块,包括申报主体、杭州市外分支机构、 杭州市内成员企业、确认上报,企业需要依次填写四个板块,进入下 一个板块通过点击【下一步】进入;

| 🌲 杭州市总部企业认复  | 管理平台 企业填报 | (             |           | 2 |
|--------------|-----------|---------------|-----------|---|
| 运回           | 5.2       | 16            | 保存        | Ð |
| 申报主体         | 杭州市外分支机构  | 杭州市内成员企业      | 确认上报      |   |
| 基本信息         |           |               | 注册地区县 滨江区 | v |
| 申报认定总部类型     | ~         | 集团母公司注册地      |           | ~ |
| 集团母公司名称      |           | 集团母公司统一社会信用代码 |           |   |
| 集团母公司控股比例(%) | 服权穿透      | 集团母公司注册地址     |           |   |
| 申报主体名称       |           | 申报主体统一社会信用代码  |           |   |
| 法定代表人        |           | 注册资本 (万元)     |           |   |
| 注册(迁入)时间     |           | 实缴资本(万元) 🧿    |           |   |
|              |           |               |           |   |

## 6.2. 申报主体信息填报

1、申报主体板块:部分数据字段系统会自动填充,企业无需填
 写,申报主体需满足总部企业认定对申报主体要求、所属行业要求;

| 🎍 杭州市总部企业认定                            | 管理平台 企业填报                                                                                                    |               | ▲ ■ ■ ■ ■ ■ ■ ■ ■ ■ ■ ■ ■ ■ ■ ■ ■ ■ ■ ■ | . 🔿 |
|----------------------------------------|----------------------------------------------------------------------------------------------------|---------------|-----------------------------------------|-----|
| 🗲 返回                                   |                                                                                                    | 5.25          | 保存下一步                                   |     |
| 基本信息                                   |                                                                                                    |               | 注册地区县 滨江区                               |     |
| 申报认定总部类型                               | ×.                                                                                                    | 集团母公司注册地      |                                         | ~   |
| 集团母公司名称                                |                                                                                                    | 集团母公司统一社会信用代码 |                                         |     |
| 集团母公司控股比例(%)                           | 股权穿透                                                                                                    | 集团母公司注册地址     |                                         |     |
| 申报主体名称                                 | the second second second second second second second second second second second second second second second s | 申报主体统一社会信用代码  | 1                                       |     |
| 法定代表人                                  |                                                                                                    | 注册资本(万元)      |                                         |     |
| 注册 (迁入) 时间                             |                                                                                                    | 实缴资本(万元) 🌝    |                                         |     |
| 主营业务                                   | 關於:金金管理,计算机系统服务,电脑动高设<br>件,起示""加工力"。<br>如此者,"加工力"。也是推<br>期(涉及力。<br>件;销售自产产品。(图案其上和限制的物外,凡<br>和改改可能和增加的优化工程和)   | 注册地址          |                                         |     |
| 经办人姓名 ⑦                                |                                                                                                    | 经办人手机号码 💿     |                                         |     |
| 第2111111111111111111111111111111111111 |                                                                                                    | 今山茶町          |                                         |     |

2、申报主体行业代码无需企业填写,申报主体为规上企业系统 会自动补全,如果为规下企业由政府部门统一补充并审核是否符合行 业要求;

| 🔔 杭州市总部企业认定     | 管理平台 企业填报                                                                                                    |                 | 2 • 2 •             |
|-----------------|----------------------------------------------------------------------------------------------------|-----------------|---------------------|
| <b>长</b> 返回     | 5                                                                                                    | 5.26            | 保存下一步               |
| 申报认定总部类型        | ×                                                                                                    | 集团母公司注册地        | 杭州市内 ~              |
| 申报主体名称          |                                                                                                    | 申报主体统一社会信用代码    |                     |
| 法定代表人           |                                                                                                    | 注册资本(万元)        |                     |
| 注册(迁入)时间        |                                                                                                    | 实缴资本(万元) 🧿      |                     |
| 主营业务            | 服务: 企业管理, 计算机系统服务, 电脑动画设<br>计, 经济危意告询服务 (特高品中)), 成年人的<br>中证书劳动把拉法提出的财政在人的非文化教育地<br>划 (涉及前置审批的项目除外); 生产: 计算机软<br>件; 销售自产产品。 (国家装上记得帮助的除外, 凡<br>http://gramesources) | 注册地址            |                     |
| 经办人姓名 📀         |                                                                                                    | 经办人手机号码 꼜       |                     |
| 登记注册类型          | 有限责任公司(港澳台法人独资) ~                                                                                                    | 企业类型            | ×°.                 |
| 申报主体上市情况(不含子公司) | 0是 ③ 活                                                                                                    | 2022年500强榜单入选情况 | 2022年世界企业500强 × ~ ~ |
| 申报主体500强企业总部类型  | ÷                                                                                                    | 申报主体行业代码 🧿      |                     |

3、集团母公司注册地如以下情况填写内容:

3.1 杭州市内:填写申报认定总部类型、集团母公司注册地、实 缴资本、经办人姓名、经办人手机号码、企业类型、2022 年 500 强 榜单入选情况,如果是 500 强企业则还需要填写"申报主体 500 强企 业总部类型"

| 🎍 杭州市总部企业认定的    | 管理平台 企业填报                                                                                                    | (                                  | 9 南方航空测试账号 中国南方航空股份有限… 길 🛟 |
|-----------------|----------------------------------------------------------------------------------------------------|------------------------------------|----------------------------|
| 🔦 返回            | 最近保存时间:                                                                                                    | <b>5.26</b><br>2023-05-27 11:31:58 | 保存下一步                      |
| 基本信息            |                                                                                                    |                                    | 注册地区县 演江区 🔶                |
| 申报认定总部类型        | V                                                                                                    | 集团母公司注册地                           | 杭州市内 ~                     |
| 申报主体名称          | 潮公司                                                                                                    | 申报主体统一社会信用代码                       |                            |
| 法定代表人           |                                                                                                    | 注册资本(万元)                           |                            |
| 注册(迁入)时间        |                                                                                                    | 实缴资本(万元) 🌀                         |                            |
| 主营业务            | 服务:企业管理,计算机系统服务,电压动而设<br>计,经济愿意宫询服务(1%高品中介),成年人的<br>非证书劳动把社技能活的现在人总作定公式常指<br>训(涉及前置审批的项目除外);生产:计算机软<br>件;销售自产产品。(国家插上和限制的除外,凡<br>intra-manageone.case) | 注册地址                               |                            |
| 经办人姓名 ③         |                                                                                                    | 经办人手机号码 🕜                          |                            |
| 登记注册类型          | 有限责任公司(港澳台法人独资) ~                                                                                                    | 企业类型                               | v."                        |
| 申报主体上市情况(不含子公司) | ● 是 ◎ 否                                                                                                    | 2022年500强榜单入选情况                    | Ŷ                          |
| 申报主体行业代码 🧿      |                                                                                                    |                                    |                            |

| 🔔 杭州市总部企业认定     | 管理平台 企业填报                                                                                                    |                               | ዾ 南方航空测试账号 中国南方航空股份有限… 🙎 🕻 |
|-----------------|----------------------------------------------------------------------------------------------------|-------------------------------|----------------------------|
| <b>*</b> 100    | <b>5.</b><br>墨近偏存时间:202                                                                                                    | <b>26</b><br>3-05-27 11:31:58 | 保存下一步                      |
| 申报认定总部类型        |                                                                                                    | 集团母公司注册地                      | 杭州市内 ~                     |
| 申报主体名称          |                                                                                                    | 申报主体统一社会信用代码                  |                            |
| 法定代表人           |                                                                                                    | 注册资本(万元)                      |                            |
| 注册(迁入)时间        |                                                                                                    | 实缴资本(万元) 💿                    |                            |
| 主营业务            | 服务:企业管理,计算机系统服务,电脑动面设<br>针,经济信息资格服务 (除黑品中介),原苯人的<br>申证书劳动强业就能培训和成年人的事文化教育结<br>词 (涉及前置增出的项目除外);生产;计算机就<br>针;销售自产产品。(国家推正相限制的除外,凡<br>油下Namicastereonication) | 注册地址                          |                            |
| 经办人姓名 🍞         |                                                                                                    | 经办人手机号码 🎯                     |                            |
| 登记注册类型          | 有限责任公司(港澳台法人独资) ~                                                                                                    | 企业类型                          | ~                          |
| 申报主体上市情况(不含子公司) | 0 是 0 否                                                                                                    | 2022年500强榜单入选情况               | 2022年世界企业500强 × ~ ~        |
| 申报主体500强企业总部类型  | ~                                                                                                    | 申报主体行业代码 🧐                    |                            |

注意事项: 企业类型为"国有企业(国有控股或实际控制时)",需填写国企类型; 国企类型为浙江省属国有企业、 杭州市属国有企业、杭州市区属国有企业时,系统会判断企 业是否在浙江省属、杭州市属和各区县(市)属一级国有企 业名单中,符合条件才能进入下一步。若企业为浙江省属、 杭州市属和各区县(市)属一级国有企业,但不在国企白名 单中,请联系属地发改局负责人沟通。(央企、杭州市外收 到不受限制)

3.2 杭州市外(境内):相比于杭州市内需要再额外填写集团母 公司名称、集团母公司统一社会信用代码、集团母公司控股比例、集 团母公司注册地址,并在底部上传"集团母公司营业执照"

| ٥                                                                                         | <b>5.</b> 2<br>最近保存时间: 202                                                                                                    | <b>26</b><br>3-05-27 11:31:58                                                       | 保存下一步                                                                                                    |
|-------------------------------------------------------------------------------------------|----------------------------------------------------------------------------------------------------|-------------------------------------------------------------------------------------|----------------------------------------------------------------------------------------------------|
| 基本信息                                                                                      |                                                                                                    |                                                                                     | 注册地区县 读江区                                                                                                    |
| 申报认定总部类型                                                                                  | ~                                                                                                    | 集团母公司注册地                                                                            | 杭州市外(境内)                                                                                                    |
| 集团母公司名称                                                                                   |                                                                                                    | 集团母公司统一社会信用代码                                                                       |                                                                                                    |
| 集团母公司控股比例(%)                                                                              | 殿权穿透                                                                                                    | 集团母公司注册地址                                                                           |                                                                                                    |
| 申报主体名称                                                                                    | 份有限公司                                                                                                    | 申报主体统一社会信用代码                                                                        | 17600N                                                                                                    |
| 法定代表人                                                                                     |                                                                                                    | 注册资本 (万元)                                                                           |                                                                                                    |
| 注册(迁入)时间                                                                                  |                                                                                                    | 实缴资本(万元) 🧿                                                                          |                                                                                                    |
|                                                                                           |                                                                                                    |                                                                                     |                                                                                                    |
| 主意业务                                                                                      |                                                                                                    | 注册地址                                                                                | 浙江省杭州市武江区长河街道<br>南方航空源试账号 中国南方航空股份有限···                                                                               |
| 主营业务<br>、 杭州市最部企业认会<br>10<br>10<br>10<br>10<br>10<br>10<br>10<br>10<br>10<br>10           | <ul> <li>へ、」成年人的<br/>中文化教育部<br/>中文化教育部<br/>中、教育自外产品。(国家第止相限制的時外、凡</li> <li>2管理平台 企业は有服</li> <li>25:<br/>品質保守判符: 225</li> </ul>            | 注册地址<br>266<br>-905-271131.58<br>经办人手机号码 ⊙                                          | 浙江省杭州市武江区长河街道       南方航空源试账号 中国南方航空股份有限···       保存                                                                   |
| 主管业务<br>、 前小州市 (11) 部 企业 (人 11)<br>図                                                      |                                                                                                    | 注册地址<br>26<br>                                                                      | 浙江省杭州市東江区长河街道 南方航空源试账号 中国南方航空股份有限・ 保存 下一共                                                                             |
| 主营业务                                                                                      |                                                                                                    | 注册地址<br>26<br>300-77113158<br>经办人手机号码 <sup>(*)</sup><br>企业类型<br>2022年500强榜单入选情况     | <ul> <li>浙江省杭州市東江区长河市道</li> <li>南方航空湖试账号 中国南方航空股份有限・・</li> <li>保存</li> <li>アーダ</li> <li>2022年世界企业500%×</li> </ul>     |
| 主营业务                                                                                      |                                                                                                    | 注册地址<br>26<br>305-77113155<br>经办人手机号码 ①<br>企业类型<br>2022年500强榜单入选情况<br>申报主体行业代码 ③    | <ul> <li>浙江省杭州市東江区长河街道</li> <li>南方航空源试账号 中国南方航空股份有限・・・</li> <li>保存 下一支</li> <li>2022年世界企业500% ×</li> </ul>            |
| 主营业务                                                                                      | <ul> <li>○),成年人的<br/>(本文化教育語<br/>(次及教育理由)<br/>件,始繁白产产品。(国家禁止相限教的特殊,凡</li> </ul> ②管理平台 企业近報3 二 二 二 二 二 二 二 二 二 二 二 二 二 二 二 二 二 二 二         | 注册地址<br>26<br>-05-2711:31:58<br>经办人手机号码 ⑦<br>企业类型<br>2022年500强榜单入选情况<br>申报主体行业代码 ⑦  | <ul> <li>浙江省杭州市東江区长河街道</li> <li>南方航空源试账号 中国南方航空股份有限・・・</li> <li>保存 下ーガ</li> <li>2022年世界企业500% ×</li> </ul>            |
| 主営业务                                                                                      | ● ● ● ● ● ● ● ● ● ● ● ● ● ● ● ● ● ● ●                                                                                                    | 注册地址<br>226<br>00-271131-58<br>企业类型<br>2022年500强榜单入选情况<br>申报主体行业代码 ①                | <ul> <li>浙江省杭州市東江区长河市道</li> <li>南方航空源试账号 中国南方航空般份存限・</li> <li>保存 下一点</li> <li>2022年世界企业500强×</li> <li>上市时同</li> </ul> |
| 主营业务<br>、                                                                                 | ************************************                                                                                                    | 送册地址<br>226<br>30-27113158<br>企业类型<br>2022年500强榜单入选情况<br>中报主体行业代码 ③                 | <ul> <li>浙江省杭州市東江区长河街道</li> <li>南方航空湖武账号 中国南方航空股份有限・・・</li> <li>保存 アーダ</li> <li>2022年世界企业500項×</li> </ul>             |
| <sup>主营业务</sup><br>2. 杭州市总部企业认会                                                           | <ul> <li>○○),成年人的<br/>非文化教育語<br/>非(沙及前實時編)</li> <li>中:戦戦自产产品。(国家就止相限制的時外,凡</li> </ul>                                                     | <sub>注册地址</sub>                                                                     | 浙江省杭州市浙江区长河街道 南方航空测试账号 中国南方航空股份有户 保存                                                                                  |
| 主営业务                                                                                      | <ul> <li></li></ul>                                                                                                    | 注册地址<br>266<br>303-2711:31:58<br>金业类型<br>2022年500强榜单入选情况<br>中服主体行业代码 ③              | <ul> <li>※II名杭州市流江区长河街道</li> <li>● 南方航空湖试账号 中国南方航空股份有限…</li> <li>● 保存 下一</li> <li>2022年世界全±500項×</li> </ul>           |
| 主営业务<br>上市外州市市会部7定生生(人会)<br>の<br>の<br>の<br>の<br>の<br>の<br>の<br>の<br>の<br>の<br>の<br>の<br>の | <ul> <li>○),成年人的<br/>注文公式写真机</li> <li>注文公式写真机</li> <li>注、独立合不产品、(国家就上和限制的场外, 凡</li> </ul> ● 配 ● 面 ● 配 ● 面 ● 配 ● 面 ● 配 ● 配 ● 配 ● 配 ● 配 ● 配 | 注册地址<br>226<br>305-77113158<br>企业类型<br>2022年500强榜单入选情况<br>甲根主体行业代码 ①<br><u>股票代码</u> | <ul> <li>浙江省桃州市京江区秋河街道</li> <li>南方航空湖试账号 中国南方航空段份有限・・・</li> <li>保存 下ー・</li> <li>2022年世界企业500强 ×</li> </ul>            |

4、杭州市外(境外):相比于杭州市内需要再额外填写集团母公司名称、集团母公司控股比例、集团母公司注册地址,并在底部上传"集团母公司注册证书";

| 3 企业填报  |                                                                                                    |           | •                                                                                                    |
|---------|----------------------------------------------------------------------------------------------------|-----------|----------------------------------------------------------------------------------------------------|
| 最近保存时间: | <b>5.26</b><br>2023-05-27 11:31:58                                                                                                    | 保存        | 下一步                                                                                                    |
|         |                                                                                                    | 注册地区县 滨江区 |                                                                                                    |
| ~       | 集团母公司注册地                                                                                                    | 杭州市外(境外)  | ÷                                                                                                    |
|         | 集团母公司控股比例(%)                                                                                                    |           | 股权穿透                                                                                                    |
|         | 申报主体名称                                                                                                    |           |                                                                                                    |
| 017600N | 法定代表人                                                                                                    |           |                                                                                                    |
|         | 注册 (迁入) 时间                                                                                                    |           |                                                                                                    |
|         | <u> こ<br/>こ<br/>た<br/>北<br/>時<br/>祝<br/>保<br/>時<br/>明<br/>に<br/>、<br/>、<br/>、<br/>、<br/>、<br/>、<br/>、<br/>、<br/>、<br/>、<br/>、<br/>、<br/>、<br/></u> |           | 企业比特报         全           5.26<br>選近保存時間: 2023-05-27 11:31:58         保存           注册地区目         定工区           工工業期地区目         定工区           工工業期地区目         定工区           工工業期地区目         定工区           工工業期地区目         定工区           工工業期地区目         定工区           工工業期地区目         定工区           工工業期地区目         定工区           工工業期地区目         定工区           工工業期地区目         定工区           工工業期地区目         定工区           工工業期地区目         定工区           工工業期地区目         定工区           工業期金         単規主体名称           日         日           12600M         法定代表人           注册         江田           注册         江田           注册         江田           工業期         2007-03-26 |

注意:集团母公司控股比例必须大于等于 50%,可以点击【股权穿透】按钮查看校验

## 4.1 填写要求可以通过鼠标移动到提示图标进行了解;

| 🔔 杭州市总部企业认定的 | 管理平台 企业填报                                                                                                    | 0                 | 政务服务网测试账号浙江政务网法人登录测… 2 🕻 |
|--------------|----------------------------------------------------------------------------------------------------|-------------------|--------------------------|
| <b>《</b> 返回  |                                                                                                    | 5.25              | 保存下一步                    |
| 基本信息         |                                                                                                    |                   | 注册地区县 滨江区 ~              |
| 申报认定总部类型     | v                                                                                                    | 集团母公司注册地          | ×.                       |
| 集团母公司名称      |                                                                                                    | 集团母公司统一社会信用代码     |                          |
| 集团母公司控股比例(%) | 般权穿透                                                                                                    | 集团母公司注册地址         |                          |
| 申报主体名称       |                                                                                                    | 申报主体统一社会信用代码      |                          |
| 法定代表人        |                                                                                                    | 注<br>总部企业申报主体实缴资本 | 15                       |
| 注册(迁入)时间     |                                                                                                    | 实缴资本 (万元) 📀       |                          |
| 主營业务         | 中央・人の管理、1999年の1998年 中島防衛役<br>计、経営(1)、同僚务(体育品中介)、人的<br>申证书等者、生徒地注明者、一文化者 培<br>(学及前置も、、、、、、、、、、、、、、、、、、、、、、、、、、、、、、、、、、、、 | 注册地址              | 浙江省使用市滨江                 |
| 经办人姓名 🌀      |                                                                                                    | 经办人手机号码 🣀         |                          |
| 登记注册类型       | 有限责任公司(港澳台法人独资) ~                                                                                                    | 企业类型              | ×                        |

## 4.2 如果填写的内容不符合要求系统会进行提示

|   | 🔔 杭州市总部企业认定管 | 會理平台 企业填报 | ٩                | 政务服务网测试账号 浙江政                                                                                                    | 务网法人登录》 |     |
|---|--------------|-----------|------------------|----------------------------------------------------------------------------------------------------|---------|-----|
| + | . Ko         |           | 5.25             | (Free contraction of the contraction of the contrac | 存       | 下一步 |
|   | 基本信息         |           |                  | 注册地区县                                                                                                    |         |     |
|   | 申报认定总部类型     | ~         | 集团母公司注册地         |                                                                                                    |         | ~   |
|   | 集团母公司名称      |           | 集团母公司统一社会信用代码    |                                                                                                    |         |     |
|   | 集团母公司控股比例(%) | 股权穿透      | 集团母公司注册地址        |                                                                                                    |         |     |
|   | 申报主体名称       |           | 申报主体统一社会信用代码     |                                                                                                    |         |     |
|   | 法定代表人        |           | 注册资本(アー)<br>不能为空 |                                                                                                    |         |     |
|   | 注册(迁入)时间     |           | 实缴资本(万元) 🕕       |                                                                                                    |         |     |
|   | 主营业务         |           | 注册地址             |                                                                                                    |         |     |

4.3 填写的过程中可以通过点击【保存】按钮保存当前填写的内

容

| 🔔 杭州市总部企业认定管 | 會理平台 | 企业填报 | (             | 政务服务网测试账号浙江政务网法人登录测… 길 🕞 |
|--------------|------|------|---------------|--------------------------|
| <b>《</b> 返回  |      | 5.   | 25            | 保存下一步                    |
| 基本信息         |      |      |               | 注册地区县 法江区 🖌              |
| 申报认定总部类型     |      | ×    | 集团母公司注册地      | ~                        |
| 集团母公司名称      |      |      | 集团母公司统一社会信用代码 |                          |
| 集团母公司控股比例(%) |      | 股权穿透 | 集团母公司注册地址     |                          |
| 申报主体名称       |      |      | 申报主体统一社会信用代码  |                          |
| 法定代表人        |      |      | 注册资本(万元)      |                          |
| 注册(迁入)时间     |      |      | 实缴资本(万元) 💿    | 1000                     |

4.4系统也会自动进行保存,避免蓝屏等原因导致填报的数据丢 失

4.5【经办人手机号码】需要填写使用中的号码,系统会将审核 情况发送该手机号

| 🔔 杭州市总部企业认定管     | 管理平台 企业填报                                                                                                    | (2)             | 政务服务网测试账号浙江政务网法人登录测… 길 💽 |
|------------------|----------------------------------------------------------------------------------------------------|-----------------|--------------------------|
| ★ 返回             |                                                                                                    | 5.25            | 保存下一步                    |
| 果团ሣ公司治称          |                                                                                                    | 集团母公司统一社会信用代码   |                          |
| 集团母公司控股比例(%)     | 股权穿透                                                                                                    | 集团母公司注册地址       |                          |
| 申报主体名称           |                                                                                                    | 申报主体统一社会信用代码    |                          |
| 法定代表人            |                                                                                                    | 注册资本(万元)        |                          |
| 注册(迁入)时间         |                                                                                                    | 实缴资本(万元) 📀      | 1000                     |
| 主營业务             | 服务:企业管理,计算机系统服务,电脑动画设<br>计, 经产程度。2020、然有尽用令)。 原本人的<br>非证书的资料 / 2014年人的其中公式和资本人的具体<br>到(涉及前置、目标外);生产;计算机软件;销售自产产品。 ***.LEmeshowk<br>许识和在影响你的意志是新。 | 注册地址            | 浙江省杭州市滨江区长河街             |
| 经办人姓名 🕲          |                                                                                                    | 经办人手机号码 🕐       |                          |
| 登记注册类型           | 有限责任公司(港澳台法人独资) ~                                                                                                    | 企业类型            | ~                        |
| 申报主体上市情况 (不含子公司) | ◎ 是   ◎ 否                                                                                                    | 2022年500强榜单入选情况 | ~                        |
| 申报主体行业代码 📀       |                                                                                                    |                 |                          |

## 6.3. 杭州市外分支机构填报

1、总部企业应在杭州市外拥有2家及以上分支机构。杭州市外
 分支机构仅需要提供最主要两家即可,类型不限挑选重要的填报;

| 🔔 杭州市总部企业认定管理平台                | 企业填报              | 🙆 政务服务网测 | 试账号 浙江政务网法人登录测… 길 🕒 |
|--------------------------------|-------------------|----------|---------------------|
| ★ 返回                           | 5.25              | 保存       | 上ー歩 下一歩             |
| 申报主体                           | 杭州市外分支机构          | 杭州市内成员企业 | 确认上报                |
| <b>杭州市外分支机构</b> 类型不限,提供最主要两家即可 |                   |          | 添加                  |
| 企业名称                           | 统一社会信用代码          | 分支机构类型   | 操作                  |
|                                | <b>第二</b><br>第二数据 |          |                     |

#### 2、点击【添加】按钮选择对应类型进行信息填写

| 🔔 杭州市总部企业认定管理平台         | 企业填报                                   | <b>区</b> 政务服务网测试账号 | ,浙江政务网法人登录测… 🙎 🕞 |
|-------------------------|----------------------------------------|--------------------|------------------|
| ◆ 返回                    | 5.25                                   | 保存                 | 上一步下一步           |
| 申报主体                    | 杭州市外分支机构                               | 杭州市内成员企业           | 确认上报             |
| 杭州市外分支机构 类型不限,提供最主要两家即可 |                                        |                    | 添加               |
| 企业名称                    | 统一社会信用代码                               | 分支机构类型             | 分公司              |
|                         | 「一日日日日日日日日日日日日日日日日日日日日日日日日日日日日日日日日日日日日 |                    | 业务分支机构           |

3、点击【分公司】进行分公司内容填写企业名称、统一社会信用代码、所在城市,并上传分公司营业执照

| 添加           | 的公司        |
|--------------|------------|
|              |            |
| 企业名称         |            |
| 统一社会信用代码     |            |
| 所在国家、省、市     | 如:中国浙江省宁波市 |
| ▲ 佐证材料       |            |
| 营业执照(副本) 待上传 | •          |
|              | 提交         |

4、佐证材料上传之后鼠标移动至材料能够进行查看及删除;

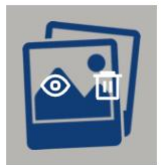

5、点击【控股子公司】进行控股子公司内容填写企业信息,上 传控股子公司营业执照。其中,"股权穿透"指的是申报主体股权穿 透后对该控股子公司的控股比例,控股比例需满足 50%及以上;

| 添加控                         | 2股子公司                 |
|-----------------------------|-----------------------|
|                             |                       |
| 企业名称                        |                       |
| 统一社会信用代码                    |                       |
| 申报主体对该公司股权穿透后的控股比例(%)       |                       |
| 系统参考控股比例(%)                 | 系统参考控股比例由股权穿透后自动的股权穿透 |
| 所在国家、省、市                    | 如:中国浙江省宁波市            |
| <b>佐证材料</b><br>营业执照(副本) 待上传 | •                     |
|                             | 提交                    |

6、【系统参考控股比例】无需填写,提交之后系统会自动生成 企业可点击查看校验;

7、点击【业务分支机构】进行业务分支机构内容填写,并需上 传业务分支机构营业执照或相关证明材料;

|   | 添加业                            | 务分支机构      |
|---|--------------------------------|------------|
|   |                                |            |
|   | 业务分支机构名称                       |            |
|   | 所在国家、省、市                       | 如:中国浙江省宁波市 |
| 1 | <b>佐证材料</b><br>营业执照或相关证明材料 待上传 | -          |
|   |                                | 提交         |

## 6.4. 杭州市内成员企业填报

成员企业界面需上报杭州市内成员企业(需为规模以上企业)年 度纳入我市统一核算的在杭营业收入、在杭企业增值税、在杭企业所 得税、在杭个人所得税、在杭研发费用、在杭从业人员平均数等经营 数据。**指标口径详见附件。** 

 1、杭州市内成员企业必须是符合条件的规上企业或规下企业, 如果已被其他申报主体申报过的或者不符合认定标准基本条件的,比 如非在杭企业、省属市属区属国企、有重大失信的,则无法进行填报;

| 🔔 杭州市       | 总部企业认 | 定管理平台 | 企业填      | 服    | (        | 政务服务网测试账 | 号浙江政务网法人登录 | Riji  |
|-------------|-------|-------|----------|------|----------|----------|------------|-------|
| <b>大</b> 返回 |       |       |          | 5.25 |          | 保存       | 上一步        | 于一步   |
| F           | 申报主体  |       | 杭州市外分支机构 |      | 杭州市内成员企业 |          | 确认上报       |       |
| 杭州市内成员      | 员企业   |       |          |      |          | 民 异常记录   | Excel导入    | ●下載模版 |
| ④ 添加市内成员    | 企业    | 名称    | 统一社会信用代码 |      | 成员企业类型   |          | 状态         | 操作    |

2、点击【添加市内成员企业】进入添加页面;

2、成员企业类型包括申报主体、申报主体的在杭规上控股企业、 申报主体的在杭规下控股企业、可合并申报的集团在杭成员企业等四 种类型,如果申报主体是规上企业,则支持【成员企业类型】选择申 报主体 允许规模以下的集团母公司作为申报主体进行申报。但是其 他在杭成员企业必须为规上企业。核算经营数据时,也只核算规上企 业的相关经营数据。

| ◆ 返回       | 杭                              | 州市内成员企业 |           |   |
|------------|--------------------------------|---------|-----------|---|
| 基本信息       |                                |         | 注册地区县 读江区 |   |
| 成员企业类型 🧑   | 申报主体                           |         |           | ^ |
| 统一社会信用代码 🧑 | 申报主体                           |         |           |   |
| 注册地址 🧿     | 申报主体的在杭规上控股企业<br>申报主体的在杭规下控股企业 |         |           |   |
| 是否上市       | ◎ 是 ● 否                        | 统计报表上报地 |           |   |
| 上市情况       |                                |         |           |   |

3、如果申报主体的集团母公司是在杭州市外注册,并在杭州有 多家一级控股子公司,集团母公司可以通过授权,将其他在杭一级公 司及其控股企业的数据合并到申报主体,一起进行申报。则支持【成 员企业类型】选择可合并申报的集团在杭成员企业;

| 🔔 杭州市总部企业i人定管日 | 里平台 企业填报                       | 🔕 测试人员3 测试企业2 욀 🔂 |
|----------------|--------------------------------|-------------------|
| ◆ 返回           | 杭州市内成员企业                       |                   |
| 基本信息           |                                | 注册地区目 演江区 ~       |
| 成员企业类型 📀       | 申报主体                           | ^                 |
| 统一社会信用代码 🧿     | 申报主体                           |                   |
| 注册地址 🌀         | 甲报主体的在杭规上控股企业<br>甲报主体的在杭规下控股企业 |                   |
| 是否上市           | 可合并申报的集团在杭成员企业                 |                   |
|                |                                |                   |

5、【成员企业类型】是申报主体,系统会将申报主体板块填写的内容自动带入;

| 🔔 杭州市总部企业认定管理平 | 台 企业填报 政策党王 | R. <sup>0</sup> | 🔒 Mit Mitc±1 2 🗭 |  |  |  |  |
|----------------|-------------|-----------------|------------------|--|--|--|--|
| ▲ 返回 杭州市内成员企业  |             |                 |                  |  |  |  |  |
| 基本信息           |             |                 | 注册地区县 滨江区 ~      |  |  |  |  |
| 成员企业类型         | 申报主体        |                 |                  |  |  |  |  |
| 统一社会信用代码       | 91330000-   | 企业名称            | 测试企业1            |  |  |  |  |
| 注册地址           | 杭州市演江区。     | 企业类型            | 国有企业 (国有控股或实际控制) |  |  |  |  |
| 是否上市           | 否           | 统计报表上报地         | 演江区              |  |  |  |  |
| 上市情况           |             |                 |                  |  |  |  |  |
| 上市交易所          | 股票简称        | 股票代码            | 上市时间             |  |  |  |  |
|                |             |                 |                  |  |  |  |  |

【成员企业类型】是**申报主体的在杭规下控股企业**时,只需要填 写企业基本信息,无法填写经营信息;规模以下企业仅共享总部人才

# 名额,不纳入总部认定和"星级"评定指标核算,不享受其他总部政

策。

| 🔔 杭州市总部企业认定管理平台             | 3 企业填报                |             | 🔕 测试账号 浙江移动信… 🔰 🕒     |
|-----------------------------|-----------------------|-------------|-----------------------|
| ◆ 返回                        | 杭州市内                  | 1成员企业       |                       |
| 基本信息                        |                       |             | 注册地区县 第江区 🗸           |
| 成员企业类型 🧿                    | 2010 ANN 10           |             |                       |
| 统一社会信用代码 🥝                  |                       | 企业名称 🔞      |                       |
| 注册地址 🌝                      | And the second second | 企业类型        | A REAL PROPERTY AND A |
| 申报主体对该公司般权穿透后的控服比例(%) 🧿     |                       | 系统参考控股比例(%) | 展权穿透                  |
| 提示:规模以下企业仅共享总部人才名额,不纳入总部认定和 | "星级"评定指标核算,不享受其他总部政策。 |             |                       |

## 6、【统计报表上报地】无需填写,系统后续会自动生成;

| 🔔 杭州市总部企业认定管理平台  | 白 企业填报 政策党部 | 2 <b>6</b>  | 🕒 Mu Milêul 🕄 🔂  |  |  |  |  |
|------------------|-------------|-------------|------------------|--|--|--|--|
| ▲ 返回             | 杭州市内        | 同成员企业       |                  |  |  |  |  |
| 基本信息 注册地区目 第江区 く |             |             |                  |  |  |  |  |
| 成员企业类型           | 申报主体        |             |                  |  |  |  |  |
| 统一社会信用代码         | 91330000    | 企业名称        | 测试企业1            |  |  |  |  |
| 注册地址             | 杭州市演江区。     | 企业类型        | 国有企业 (国有控股或实际控制) |  |  |  |  |
| 是否上市             | 否           | 统计报表上报地 滨江区 |                  |  |  |  |  |
| 上市情况             |             |             |                  |  |  |  |  |
| 上市交易所            | 股票简称        | 股票代码        | 上市时间             |  |  |  |  |
| 語志教派             |             |             |                  |  |  |  |  |

7、输入统一社会信用代码,点击【**工商登记信息获取**】,自动 进行数据补充;

| 🔔 杭州市总部企业认定管理           | 平台 企业填报             | (       | 政务服务网测试账号 浙江政务 | 务网法人登录测… 🕘 🕻 |
|-------------------------|---------------------|---------|----------------|--------------|
| · 返回                    | 杭州市内成               | 员企业     |                |              |
| 基本信息                    |                     |         | 注册地区县          | Ý            |
| 成员企业类型                  | 申报主体的在杭控股企业         |         |                | ~            |
| 统一社会信用代码 🧿              | 工商登记信息获取            | 企业名称 📀  |                |              |
| 注册地址 🎯                  |                     | 企业类型    | 民营企业           |              |
| 申报主体对该公司股权穿透后的控股比例(%) 🤭 |                     | 是否上市    | ◎ 是 (○ 否       |              |
| 系统参考控股比例 (%)            | 系统参考控股比例由版权算透。 股权穿透 | 统计报表上报地 |                |              |
| 上市情况                    |                     |         |                |              |
| 上市交易所                   | 股票简称                | 股票代码    |                | 上市时间         |

8、如果成员企业数量较多,为了减轻企业填报负担,系统支持 批量导入,点击【下载模板】获取导入模板;

|   | 🎍 杭州市总部企业  | 此人定管理平台 | 企业填报     | (4       | 3 政务服务网测试账 | 号浙江政务网法人登录测… 🕘 🕞      |
|---|------------|---------|----------|----------|------------|-----------------------|
| + | 返回         |         | 5.2      | 25       | 保存         | 上一步下一步                |
|   | 申报主体       |         | 杭州市外分支机构 | 杭州市内成员企业 |            | 确认上报                  |
|   | 杭州市内成员企业   |         |          |          | 2 异常记录     | Excel导入<br>「 の 下蔵模版 」 |
|   |            | 企业名称    | 统一社会信用代码 | 玛 成员企业类型 | 状态         | 操作                    |
|   | ④ 添加市内成员企业 | 51<br>1 | 9133     | 申报主体     | 无          | <b>厚修改 自删除</b>        |

9、模板为固定格式,企业不能修改标题栏,否则会上传失败,

| 🔔 杭州市总部企业认定管理平 |                          |             | ) it   | -               | - 2 • |
|----------------|--------------------------|-------------|--------|-----------------|-------|
| <b>\$</b> 20   | 5.26<br>量近保存时间: 2023-05- | 27 11:31:58 | 保存     | 上一步             | 下一步   |
| 申报主体           | 杭州市外分支机构                 | 杭州市内成员企业    |        | 确认上报            |       |
| 杭州市内成员企业       |                          |             | 同 异常记录 | <b>Excel</b> 导入 |       |
| 企业名称           | 统一社会信用代码                 | 成员企业类型      |        | 状态              | 操作    |

10、在模板中提供了填写示例,企业在上传前需要进行删除,并

且序号列不能为空;

提示表头不匹配;

| 序号 | 成员企业类型             | 企业名称 | 统一社会信用代码   | 注册地址     | 企业类型 | 申报主体对该公司股权穿透后的控<br>股比例(%)【仅在成员企业类型<br>为申报主体的在航控股企业填写】 | 集团母公司在杭抱股情况    | 集团母公司名称【集<br>团母公司在杭州市内<br>无雷填写,集团母公<br>司在杭州市外需要】 | 集团母公司统一社会<br>信用代码【集团母公<br>司在杭州市内无需填<br>写,集团母公司在杭<br>州市外需要】 | 在杭最高一级控股公<br>司名称 | 在杭最高一级<br>司统一社会信 |
|----|--------------------|------|------------|----------|------|-------------------------------------------------------|----------------|--------------------------------------------------|------------------------------------------------------------|------------------|------------------|
| 示例 | 甲根主体               | **公司 | 913*****XE | **区,县(市) |      | 1                                                     | 1              | **公司                                             | 913*****XE                                                 | 1                | 7                |
| -1 | 中报主体               |      |            |          |      | 7                                                     | 1              |                                                  |                                                            | 7                | 1                |
| 示例 | 中报主体的在杭规上控股企业      | **公司 | 913*****XE | **区、县(市) |      | 要求>50%                                                | 1              | **公司                                             | 913*****XE                                                 | 1                | /                |
| 1  | 申报主体的在杭城上控股企业      |      |            |          |      |                                                       | /              |                                                  |                                                            | /                | /                |
| 2  |                    |      |            |          |      |                                                       |                |                                                  |                                                            |                  |                  |
| -  |                    |      |            |          |      |                                                       |                |                                                  |                                                            |                  |                  |
| 示例 | 申报主体的在杭煤下控股企业      | **公司 | 913*****XE | **区、县(市) |      | 要求>50%                                                | L              | **公司                                             | 913*****XE                                                 | /                | /                |
| 1  | 申报主体的在杭城下控股企业      |      |            |          |      |                                                       | /              |                                                  |                                                            | /                | 1                |
| 2  |                    |      |            |          |      |                                                       |                |                                                  |                                                            |                  |                  |
| 1  |                    |      |            |          |      |                                                       |                |                                                  |                                                            |                  |                  |
| 示例 | 可合并申报的集团在杭成员企<br>业 | **公司 | 913*****XE | **区、县(市) |      | 1                                                     | 可合并申报的集团在杭一级公司 | **公司                                             | 913*****XE                                                 | 1                | Z                |
| 1  | 可合并中报的集团在杭成员企<br>业 |      |            |          |      | 1                                                     | 可合并申报的集团在机一级公司 |                                                  |                                                            |                  |                  |
| 2  |                    |      |            |          |      |                                                       |                |                                                  |                                                            |                  |                  |
| 12 |                    |      |            |          |      |                                                       |                |                                                  |                                                            |                  |                  |

11、根据模板填写完成后,点击【Excel导入】选择文件导入;

| ł | 🌢 杭州市总部企业  | 此人定管理平台 | 企业填拓     | ŝ     | 2           | 政务服务网测试账号 | 音浙江政务网法人登录测… 길 🗘 |
|---|------------|---------|----------|-------|-------------|-----------|------------------|
| + | · 返回       |         |          | 5.25  | I           | 保存        | 上一歩 下一歩          |
|   | 申报主体       |         | 杭州市外分支机构 |       | 杭州市内成员企业    |           | 确认上报             |
| 0 | 杭州市内成员企业   |         |          |       |             | 同 异常记录    | Excel导入 ♀下载模版    |
|   |            | 企业名称    | 统一社会     | 会信用代码 | 成员企业类型 申报主体 | 状态        | 操作 医修改 國删除       |
|   | ⑦ 添加市内成员企业 |         |          |       |             |           |                  |

12、导入之后系统会进行校验,并将错误信息在【异常记录】中显示,企业必须要点击查看处理,如果未全部处理完成,将无法进行下一步;

| 4 | 🎍 杭州市总部企业  | 此人定管理平台 | 5 <b>正</b> 加加 | 报      | <b>O</b> # | 务服务网测试账号 | 浙江政务网法人登录测… | 2 🗭 |
|---|------------|---------|---------------|--------|------------|----------|-------------|-----|
| + | 返回         |         |               | 5.25   |            | 保存       | 上一步 下一      | ŧ   |
|   | 申报主体       |         | 杭州市外分支机构      |        | 抗州市内成员企业   |          | 确认上报        |     |
| ų | 杭州市内成员企业   |         |               |        |            | 民 异常记录   | Excel导入     | 或模版 |
|   |            | 企业名称    | 统—            | 社会信用代码 | 成员企业类型     | 状态       | 操作          |     |
|   | ⑦ 添加市内成员企业 |         |               | ВВСС   | 甲报主体       | π        | (2715)以 国制禄 |     |

## 13、点击【异常记录】查看异常详情;

|     |      |      | 子公司异常                                                                                   | 177 177 | 6       |
|-----|------|------|-----------------------------------------------------------------------------------------|---------|---------|
| 4   | 公司名称 | 异常数量 | 异常详情                                                                                    | 状态      | 操作      |
| 杭州; | 限公司  | 1    | 当前企业为规下企业,暂不支持填报!                                                                       | 待处理     | 去处理     |
| 杭   | 限公司  | 2    | 填报的企业已被纳入其他申报主体,无法进行申报。<br>子公司信息异常:公司非四上企业,无法添加!                                        | 待处理     | 去处理     |
| 浙江外 | 良公司  | 4    | 当前企业不是杭州企业,不符合杭州市总部企业认定标准。<br>子公司信息异常:控股比例格式错误!<br>子公司信息异常:注册地址不能为空<br>子公司信息异常:所属区县不能为空 | 待处理     | 去处理     |
|     |      |      | 共3条 <                                                                                   | 1 ×     | 10条/页 ~ |

14、如果为以下情况【非规上企业、重大失信、被其他申报主体 申报、非杭企业、除外行业】要同步修改的企业需要在列表进行删除

## (点击【下一步】系统将自动校验);

| 杭州市内成员企业   |                  |                                            | 民 异常记录         |           | el导入           |
|------------|------------------|--------------------------------------------|----------------|-----------|----------------|
|            | 企业名称             | 统一社会信用代码                                   | 成员企业类型         | 状态        | 操作             |
|            | Press and an end |                                            | 申报主体           | 无         | 同修改 面删除        |
|            | 务有限公司            |                                            | 申报主体的在杭控股企业    | 无         | <b>厚修改 面删除</b> |
|            | 支有限公司            | (C54                                       | 可合并申报的集团在杭成员企业 | 无         | 厚修改 回删除        |
|            | 竟工程有限公司          | 913301                                     | 可合并申报的集团在杭成员企业 | 无         | 厚修改 回删除        |
| ⑦ 添加市内成员企业 |                  |                                            |                |           |                |
| ▲ 杭州市急部    | 犯业认定管理平台         | 小山北吉在<br>① 请先处理子公司异常数据!                    | 南方航空测试         | 1账号 中国南方航 | 空股份有限… 🔮 🕞     |
| 🔦 返回       |                  | <b>5.26</b><br>最近保存时间: 2023-05-27 11:31:58 | 保存             | 上一步       | 步一步            |
| 申报主        | 体杭               | 州市外分支机构 标                                  | 初市内成员企业        | 确认        | 上报             |

## 15、点击【去处理】进行修订;

|      |      | 子公司异常                                            | a ( <del>x</del> 1+ | 0       |
|------|------|--------------------------------------------------|---------------------|---------|
| 公司名称 | 异常数量 | 异常详情                                             | 状态                  | 操作      |
| 有限公司 | 2    | 填报的企业已被纳入其他申报主体,无法进行申报。<br>子公司信息异常:公司非四上企业,无法添加! | 待处理                 | 去处理     |
|      |      | 共1条 《                                            | 1                   | 10条/页 ~ |

#### 16、对于错误项系统会进行标注,进行修改即可

| <sup>演回</sup> 杭州市内成员企业 |                     |         |                   |  |  |  |
|------------------------|---------------------|---------|-------------------|--|--|--|
| 基本信息                   |                     |         | 注册地区县 供墅区(原下城区) ~ |  |  |  |
| 公司非四上企业,无法添加!          | 可合并申报的集团在杭成员企业      |         | ~                 |  |  |  |
| 统一社会信用代码①              | 54 工商登记信息获取         | 企业名称 🧐  | 与限公司              |  |  |  |
| 集团母公司在杭控股情况            | 可合并申报的集团在杭一级公司      |         | ~                 |  |  |  |
| 集团母公司统一社会信用代码          | 9137                | 集团母公司名称 | Formand and a     |  |  |  |
| 注册地址 🧿                 | 浙江省杭州市下城            | 企业类型    | 民营企业 ~            |  |  |  |
| 集团母公司对该公司的控股比例(%) 📀    | 68                  | 是否上市    | ◎ 是               |  |  |  |
| 系统参考控股比例(%)            | 系统参考控股比例由股权穿透  股权穿透 | 统计报表上报地 |                   |  |  |  |
| 上市情况                   |                     |         |                   |  |  |  |
| 上市交易所                  | 鉛要筒珠                | 許要代码    | ト市財间              |  |  |  |

17、注意:异常记录需要全部修改完成清零,才能进行下一步;

| 🎍 杭州市急部企业社 | ん定管理平台 | 企业填报     | (              | 政务服务网测试账号 | 計江政务网法人登录测… 2 (       | • |
|------------|--------|----------|----------------|-----------|-----------------------|---|
| ◆ 返回       |        | 5.25     | 5              | 保存        | 上一步                   |   |
| 申报主体       |        | 杭州市外分支机构 | 杭州市内成员企业       |           | 确认上报                  |   |
| 杭州市内成员企业   |        |          |                | 同 异常记录    | Excel导入               | ] |
|            | 企业名称   | 统一社会信用代码 | 成员企业类型<br>申报主体 | 状态        | 操作<br>同修改 <b>回删</b> 除 |   |
| ④ 添加市内成员企业 |        |          |                |           |                       |   |

## 6.5. 确认上报信息填报

1、在【总部集团指标情况】需要填写【集团母公司在杭市内市 外的总营业收入】

这里的集团母公司是指最高一级母公司,营收是集团总营收。

年度纳入我市统一核算的在杭营业收入、在杭企业增值税、在杭 企业所得税、在杭个人所得税、在杭研发费用、在杭从业人员平均数 等经营数据口径详见附件填报口径。

| 🔔 杭州市总部企业认定管理平台        | <b>企业填报</b> | 🚨 政务服务网测试账号 浙江政务网法人登录测… 🗾 🛟 |
|------------------------|-------------|-----------------------------|
| <b>4</b> ию            | 5.25        | 保存 上一步 提交初审                 |
| 申报主体                   | 杭州市外分支机构杭州  | (市内成员企业 确认上报                |
| 总部集团指标情况               |             |                             |
| 指标                     | 2021        | 2022                        |
| 1.集团母公司在杭市内市外的总营业收入(元) | 0           | 0                           |
| 2. 在杭总营业收入(元)          | 100000000   | 100000000                   |
| 其中:房地产营业收入 (元)         | 10000       | 10000                       |

2、如果集团母公司是杭州市外则需要上传【集团母公司授权书】 盖章件,集团母公司授权有两种情形,情形1:集团母公司在杭仅有 一家一级控股企业;或情形2:集团母公司在杭有多家一级控股企业。 需要根据具体情况选择对应内容。

## 3、点击【模板下载】获取模板

| 🔔 杭州市总部企业认定管理平台               | 企业填报  | 🔕 政务服务网测试账号 浙江政务网法人登录测… 🔰 🕒 |
|-------------------------------|-------|-----------------------------|
| <b>《</b> 返回                   | 5.25  | 保存 上一步 提交初审                 |
| 在杭总个人所得税(元)                   | 10000 | 10000                       |
| 5. 在杭总研发费用(元)                 | 10000 | 10000                       |
| 6. 新增在杭授权发明专利数量(个) 明細         | 0     | 0                           |
| 7. 在杭从业人员平均数(人)               | 100   | 100                         |
| 杭州市内成员企业数量统计                  |       |                             |
| 申报主体                          |       | 1                           |
| 甲报主体的在历控股企业<br>可合并申报的集团在抗成员企业 |       | 0                           |
| C 本般的对本方指写数据算案 有效性予以通道        |       |                             |

## 4、填写完成之后点击【上传材料】上传

| 🔔 杭州市总部企业认定管理平台                             | 企业填报 | 🔎 政务服务网测试账号 浙江政务网法人登录测… 🗾 🕩 |
|---------------------------------------------|------|-----------------------------|
| <b>《</b> 返回                                 | 5.25 | 保存 上一步 提交初审                 |
| 7. 在杭从业人员平均数(人)                             | 100  | 100                         |
| 杭州市内成员企业数量统计                                |      |                             |
| 申报主体                                        |      | 1                           |
| 申报主体的在杭控股企业                                 |      | 0                           |
| 可合并申报的集团在杭成员企业                              |      | 0                           |
| 佐证材料<br>集团母公司授权书 E上作 機廠下転      FE      L作材料 |      |                             |

5、勾选【本单位对本次填写数据真实、有效性予以承诺】

| 🔔 杭州市总部企业认定管理平台                                                                                          | 企业填报 | 💄 政务服务网测试账号 浙江政务网法人登录测… 🔰 🛟 |
|----------------------------------------------------------------------------------------------------|------|-----------------------------|
| ★ 近回                                                                                                    | 5.25 | 保存 上一步 提交初审                 |
| 7. 在杭从业人员平均数(人)                                                                                          | 100  | 100                         |
| 杭州市内成员企业数量统计                                                                                             |      |                             |
| 申报主体                                                                                                    |      | 1                           |
| 申报主体的在杭控殿企业                                                                                              |      | 0                           |
| 可合并申报的集团在杭成员企业                                                                                           |      | 0                           |
| 佐证材料         集团母公司授权书       已上校       模框下転         PDF         上传材料         2       本单位对本次填写数据真实、有效性予以承诺 |      |                             |
| 6、点击【提交初审】                                                                                               | 发送审核 |                             |

| 🔔 杭州市总部企业认定管理平台 🖊         | 企业填报 | 🔕 政务服务网测试账号 浙江政务网法人登录测… 길 🕞 |
|---------------------------|------|-----------------------------|
| <b>大</b> 返回               | 5.25 | 保存 上一步 提交初审                 |
|                           | Ū.   |                             |
| 7. 在杭从业人员平均数(人)           | 100  | 100                         |
| 杭州市内成员企业数量统计              |      |                             |
| 申报主体                      |      | 1                           |
| 申报主体的在杭控股企业               |      | 0                           |
| 可合并申报的集团在杭成员企业            |      | 0                           |
| 佐证材料<br>集团母公司授权书 已上校 模版下版 |      |                             |

7、系统会对填报内容进行校验,如果不满足四类总部企业则无 法申报。如果满足的情况,系统会提示企业满足的总部类型,企业点 击确认即可完成申报。

| 🔔 杭州市总部企业认定管理平          | 台 企业填报                              | 🔕 政务服务网测试账号 浙江政务网法人登录测… 길 🚱 |
|-------------------------|-------------------------------------|-----------------------------|
| <b>大</b> 返回             | 5.25                                | (₹存.)<br>上一步<br>提交初車        |
| 申报主体                    | 林州市外公 <b>支机构</b> 枯州市<br>提示          | 50成员企业<br>⑧认上报              |
| 总部集团指标情况                | <ol> <li>費公司不符合四类总部企业标准!</li> </ol> |                             |
| 指标                      |                                     | 2022                        |
| 1. 集团母公司在杭市内市外的总营业收入(元) | 100000000                           | 100000000                   |

8、如果符合,提交完成之后会进入到详情界面

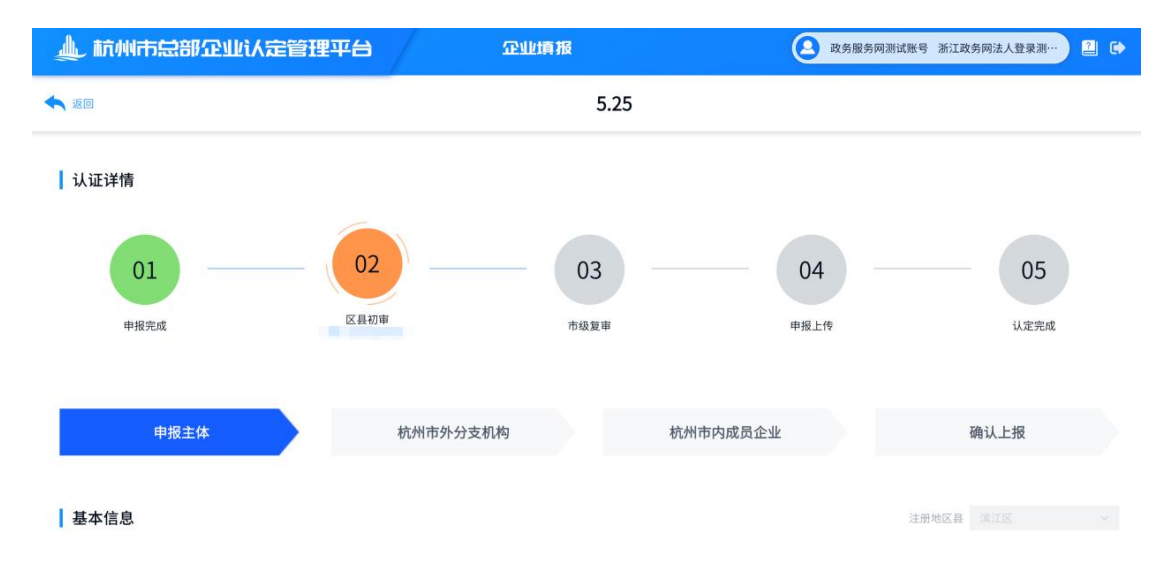

#### 9、能够通过【认证详情】查看当前审核进度

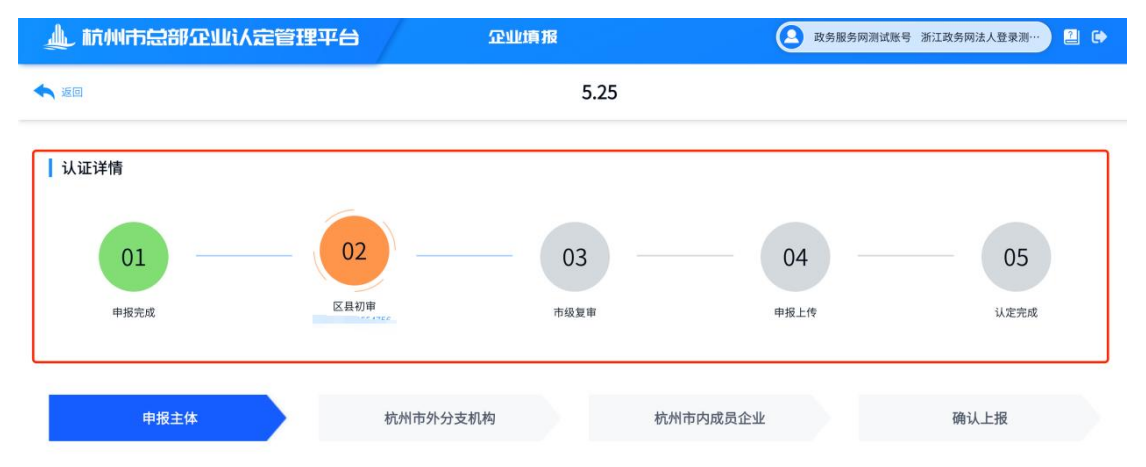

# 6.6. 杭州市总部企业认定申报确认书上传

1、审核全部通过,系统会通知企业进行申报确认书上传

| 🔔 杭州市总部企业认定管理平台 | <b>企业</b> 填报 | (           | 政务服务网测试账号 浙江政务网 | 法人登录测… 길 🕞  |
|-----------------|--------------|-------------|-----------------|-------------|
| 企业填报            |              |             |                 |             |
| 周期 全部 ~ 填报状态 全部 | ~ 审核状态 全部    | ✓ Q 搜索 C 重置 |                 |             |
| 所属周期            | 填报状态         | 审核状态        | 申报表上传状态         | 操作          |
| 20230525        | 已完成          | 申报表待上传      | 待上很             | 🗐 详情        |
| 20230525_1      | 已完成          | 审批中         |                 | 🗐 详情        |
| 5.25            | 已完成          | 审批中         |                 | <b>三</b> 详情 |
| 525             | 已完成          | 中报表待上传      | 待上传             | <b>三</b> 详情 |
| 5.24            | 已完成          | 审批中         |                 | 三 详情        |
| 20230523        | 已完成          | 已通过         | 已上修             | (三) 详情      |
| 5.23            | 待编报          | 未申报         |                 | 🖹 填报        |
| hhh             | 得填报          | 来申报         |                 | 算 填报        |

2、点击【详情】进入详情页面,页面底部存在一栏【杭州市总

## 部企业认定申报确认书上传】

| 🔔 杭州市总部企业认定管               | 管理平台 企业填报                    |                                                                                                    | 政务服务网测试账号浙江政务网法人登录测… 길 🔂 |
|----------------------------|------------------------------|----------------------------------------------------------------------------------------------------|--------------------------|
| <b>人</b> 返回                | 525                          |                                                                                                    | 提交总部认定                   |
| 申报主体上市情况(不含子公司)            | 否                            | 2022年500强榜单入选情况                                                                                                    | 2022年世界企业500强            |
| 申报主体500强企业总部类型             | 全球或全国总部                      | 申报主体行业代码                                                                                                    | 6429                     |
| 上市情况                       |                              |                                                                                                    |                          |
| 上市交易所                      | 股票简称                         | 股票代码                                                                                                    | 上市时间                     |
|                            | Ť.ti                         | Star<br>Star<br>Sta |                          |
| 杭州市总部企业认定申报确认书上<br>+<br>上⊕ | 上传 点击 🗘 資料下載 后,确认并补充内容,将最终电子 | 交档及其盖章扫描件同时上传( <mark>篇上传Word及</mark> P                                                                                                    | DF文件)                    |

3、点击【资料下载】获取申报确认书文件 申报主体下载后确认

并补充相关内容

| 🖢 杭州市总部企业认定     | 管理平台    | <b>企业填报</b> | (               | 政务服务网测试账号浙江政务网法人登录测… ᠌ 🕻 |
|-----------------|---------|-------------|-----------------|--------------------------|
| 返回              |         | 525         |                 | 提交总部认定                   |
| 申报主体上市情况(不含子公司) | 否       |             | 2022年500强榜单入选情况 | 2022年世界企业500强            |
| 申报主体500强企业总部类型  | 全球或全国总部 |             | 申报主体行业代码        | 6429                     |
| 上市情况            |         | 影響精致        | 20 18 49 23     | 上市时间                     |
| 上中父易用           |         | 設家简称        | 股票代码            | Тфыя                     |
|                 |         | 富无          | <b>二</b><br>数据  |                          |
|                 |         |             |                 |                          |

4、根据要求填写完成后点击【上传】,选择文件上传 需同时上 传最终电子文档(Word 文件)及其盖章扫描件(PDF 文件),上传至 总部认定平台。

| 4 | し杭州市总部企业认定管     | 會理平台 企业填耕                  |                          | 政务服务网测试账号浙江政务网法人登录测… 길 🗭 |
|---|-----------------|----------------------------|--------------------------|--------------------------|
| • | 返回              | 5                          | 25                       | 提交总部认定                   |
|   | 申报主体上市情况(不含子公司) | ጽ                          | 2022年500强榜单入选情况          | 2022年世界企业500强            |
|   | 申报主体500强企业总部类型  | 全球或全国总部                    | 申报主体行业代码                 | 6429                     |
| ľ | 上市情况            |                            |                          |                          |
|   | 上市交易所           | 股票简称                       | 股票代码                     | 上市时间                     |
|   |                 |                            | <b>送</b><br>新无数据         |                          |
| T | 杭州市总部企业认定申报确认书」 | 上传 点击 🗘 资料下载 后,确认并补充内容,将最终 | 8电子文档及其盖章扫描件同时上传(需上传Word | 及PDF文件)                  |
|   | +<br>上传         |                            |                          |                          |

# 5、上传完成之后点击右上角【提交总部认定】完成企业认定

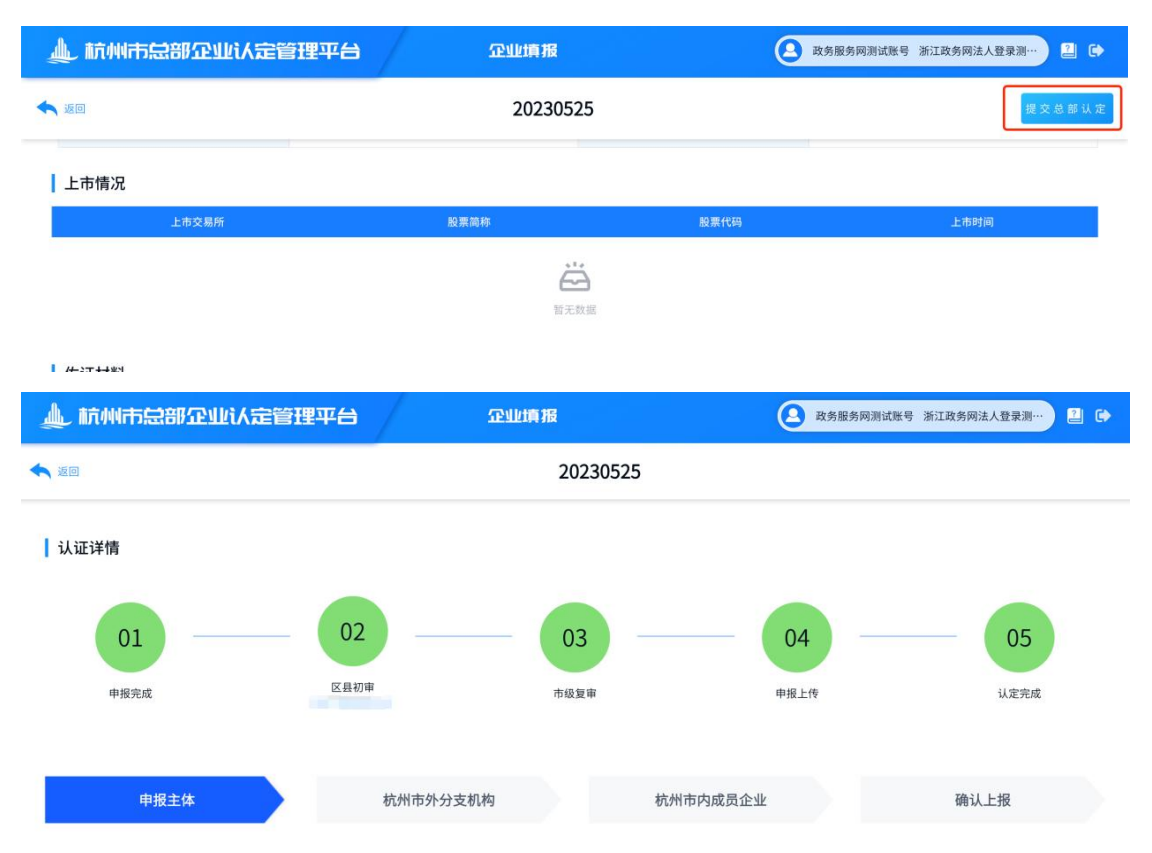

## 第7章 总部企业认定不通过情况

1、如果不通过,系统会弹窗提醒(经办人手机将会收到短信提 醒);

| 🌲 杭州市急部企业议 | (定管理平台    | 企业填报        | 🕒 政务服务                   | 网测试账号浙江政务网法人登录测… 길 🔂    |
|------------|-----------|-------------|--------------------------|-------------------------|
| 企业填报       |           |             |                          |                         |
| 周期 全部 > 埠  | 报状态 全部 ~  | 审核状态 全部 ~   | Q搜索C重置                   |                         |
| 所属周期       | 填报状态      | 审核状态        | 申报表上传状态                  | 操作                      |
| 20230525   | 已完成       | 甲报表待上传      | 特上传                      | 三 详情                    |
| 20230525_1 | e         | 退回提醒        |                          | (三) 洋情                  |
| 5.25       | е         | 您的总部企业认定审批未 | 通过                       | □ 详情                    |
| 525        | 已 525 0美盾 | 截止          | 截止时间 2023-05-25 23:59:59 | <b>一</b> 修改 <b>一</b> 详情 |
| 5.24       | e         |             | 查看详情                     | (三) 详情                  |
| 20230523   | B         |             |                          | (三) 详情                  |
| 5.23       | 待道报       | 未申报         |                          | (学) 填版                  |
| LLL        |           |             |                          | رها بون                 |

#### 2、点击【查看详情】查看退回原因

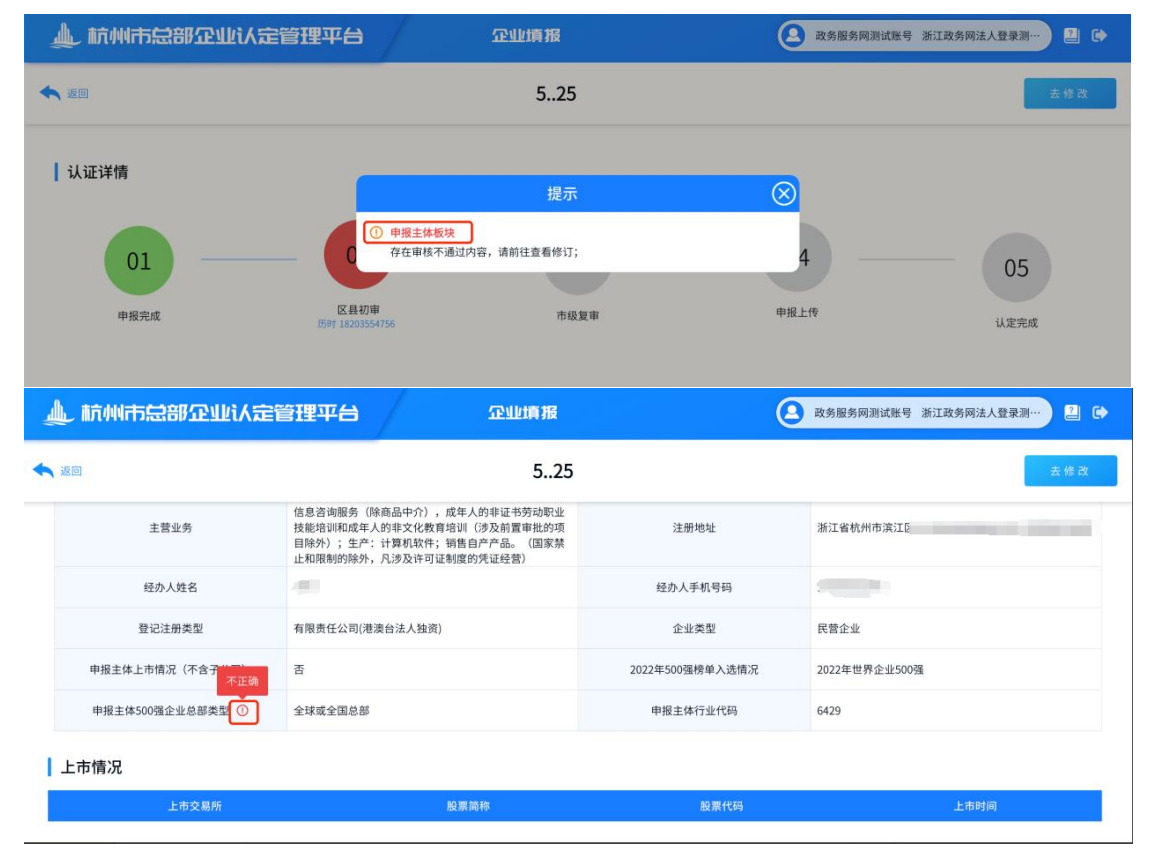

3、点击【去修改】进入到编辑页面修订

| 9                | <b>5.</b><br>最近镍存时间: 202                                                                                                    | <b>25</b><br>3-05-25 20:20:45 | 保存下一步     |
|------------------|----------------------------------------------------------------------------------------------------|-------------------------------|-----------|
| 主营业务             | 面勢:企业簽订,计算机系统服务,电脑品质设计,经济信息咨询的条件。  市证书劳动等业技能培训和成年人的非实化教育培训   词 《没於前算用组织实目除外);全于:计算机软件;训售自产产品。(国家其正和局参的除外,凡)   中国公式运动和你的任正式的 | 注册地址                          | 浙江省杭州市武士。 |
| 经办人姓名            |                                                                                                    | 经办人手机号码                       |           |
| 登记注册类型           | 有限责任公司(港澳台法人独资) ~                                                                                                    | 企业类型                          |           |
| 申报主体上市情况(不含子公司)  | ◎ 是 ● 否                                                                                                    | 2022年500强榜单入选情况               |           |
| 申报主体500强企业总部类型 ① | 全球或全国总部 >                                                                                                    | 申报主体行业代码                      |           |

4、修订完成重新提交审核(将直接提交至审核不通过的部门)

5、如果申报主体、杭州市外分支机构、杭州市内成员企业基本 信息存在不通过情况,企业如有疑问需要咨询,可以通过详情页面, 【认证详情-区县审核】下面的人员电话进行咨询

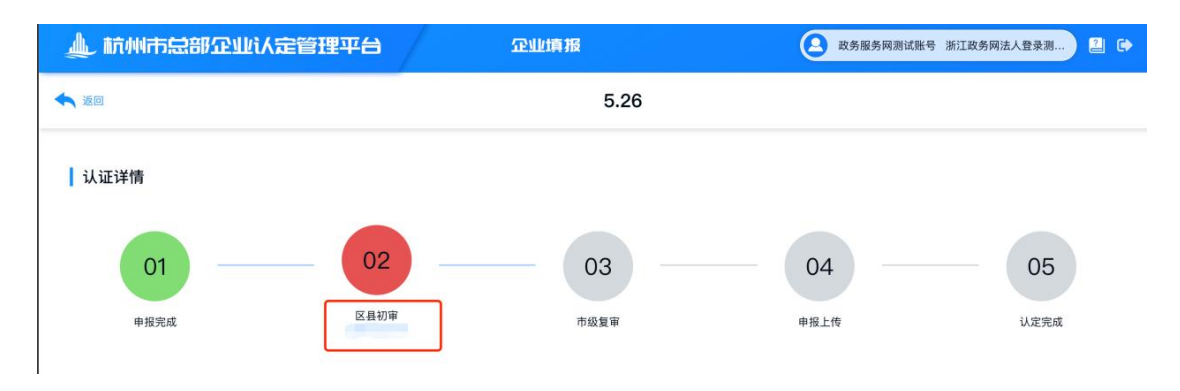

6、如果经营数据存在问题,则可以在详情界面,【杭州市内成员企业板块】中查看对应成员企业咨询人员联系方式

| 🔔 杭州市总部企业认定管理     | 平台 企业填报         | <b>B</b> •   | 效务服务网测试账号浙江政务网法人登录测… 길 🕞 |
|-------------------|-----------------|--------------|--------------------------|
| ★ 返回              | 5               | .26          |                          |
| <b>01</b><br>甲撥完成 | 02<br>区县初审 市级复想 | a 申报上传       | <b>05</b><br>认定完成        |
| 申报主体              | 杭州市外分支机构        | 杭州市内成员企业     | 确认上报                     |
| 杭州市内成员企业          |                 |              |                          |
| 企业名称              | 统一社会信用代码        | 成员企业类型 状态    | 操作 咨询                    |
|                   |                 | 997IX.E. (4) |                          |
| 杭州市内成员企业          |                 |              |                          |
| 企业名称              | 统一社会信用代码        | 成员企业类型 状态    | 演江区校务局:<br>操作<br>演江区统计局: |
| 公司                |                 | 申报主体不通过      | ☐ 详情 ① 非批信息 查看           |

## 第8章 常见问题

# 8.1. 系统带入信息和实际不匹配

例如,由于最近工商变更,主营业务发生调整和带入的信息有差 异等情况,请联系技术人员做变更修改。

注册地区县 上班区 >

| 基本信息 |
|------|
|------|

| 申报认定总部类型   | 存量总部企业                                                                                                    | 集团母公司注册地     | 杭州市内   |
|------------|----------------------------------------------------------------------------------------------------|--------------|--------|
| 申报主体名称     | Country of Country of | 申报主体统一社会信用代码 |        |
| 法定代表人      | 1000                                                                                                    | 注册资本 (万元)    | - mili |
| 注册 (迁入) 时间 |                                                                                                    | 实缴资本 (万元)    | 7100   |
| 主营业务       | 路等: 建筑工程、公路工程、水料水电缆工、电力工程、市场公用工<br>程、机电工程、通信工程、地基基础、影要设备安装、预许混凝土、电<br>子与智能化、消防设施、防水防废保温、桥梁工程、随道工程、钢造构<br>工程、极短脚手架工程、建筑装饰基础、建筑幕语、园林绿化工程、古<br>建筑、文物像炉、结开应道路照用工程、公路险加热基工程、公路交<br>通工程、水利水电机电安装工程、河湖整治工程、FF保工程、生态环境                                                                                                    | 注册地址         | 浙江省杭州  |

附件

# 总部认定统计指标填报指南

总部认定涉及的 2024 年统计指标:相关指标应与浙江 省统计云联网直报平台的 2024 年企业年报数保持一致,即 杭州市内成员企业的"在杭营业收入"应与统计年报调查表 式 101-1 中的 193 项"企业主要经济指标 营业收入(千元)" 最终数据一致、"在杭从业人员平均数"应与统计年报调查 表式 102-1 中的"从业人员平均数"最终数据一致。

**总部认定涉及的 2023 年统计指标**:相关指标应与第五 次全国经济普查数据采集处理系统的相关报表数据保持一 致,即杭州市内成员企业的"在杭营业收入"应与 601 表 193 项"企业主要经济指标 营业收入 (千元)"最终数据一致、 "在杭从业人员平均数"应与 602 表的"从业人员平均数" 最终数据一致。

注意:为方便企业申报,"在杭营业收入"统计指标数据,系统填报时均以"元"为单位,支持保留两位小数,填报数据单位换算后与统计年报入库数据一致即可通过审核。

# 总部认定税务指标填报指南

指标1:在杭增值税(全国版电子税局查询)

登陆新电子税局,选择路径【我要办税】——【证明开 具】——【开具税收完税证明】,在顶端 TAB 页选择"完税 证明(文书式)",查询方式"缴(退)款时间"无需修改, 缴退款时间起、缴退款时间止分别选择填报数据年度的1月 1日至12月31日,"征收项目"勾选"增值税",点击"查 询"按钮,将查询结果全部勾选以后,点击"开具"按钮下 载证明 PDF 文件,查看"金额合计"数字。(未查询到结果 则视作金额数字为0)

指标 2: 在杭企业所得税(全国版电子税局查询)

登陆新电子税局,选择路径【我要办税】——【证明开 具】——【开具税收完税证明】,在顶端 TAB 页选择"完善 证明(文书式)",查询方式"缴(退)款时间"无需修改, 缴退款时间起、缴退款时间止分别选择填报数据年度的1月 1日至12月31日,"征收项目"勾选"企业所得税",点 击"查询"按钮,将查询结果全部勾选以后,点击"开具" 按钮下载证明 PDF 文件,查看"金额合计"数字。(未查询 到结果则视作金额数字为0)

指标 3: 在杭个人所得税(登陆自然人电子税务局查询)

登录自然人电子税务局扣缴端,选择路径【税款缴纳】 ——【历史查询】,点击进入页面。税款所属期选择企业填 报数据年度的前一个月至当年11月(比如填报2023年数据

应选择 2022.12 至 2023.11,对应申报缴款期 2023 年 1 月 1 日至 2023 年 12 月 31 日),缴款状态选择"缴款成功",点 击查询按钮,筛选查询结果中缴款日期在填报年度的记录, 取"实缴税额"列的金额数字加总。(未查询到结果则视作 金额数字为 0)

#### 指标 4: 在杭研发费用(全国版电子税局查询)

登陆新电子税局,选择路径【我要查询】——【申报信息查询】,选择与企业所得税年度申报表申报日期相符的"申报日期起"、"申报日期止",点击"查询按钮"。在查询结果中选择所属期起止为填报数据年度的《中华人民共和国企业所得税年度纳税申报表(A类)》或其他企业所得税年度申报表,点击蓝色字体的申报表种类名称打开申报表详情页,在左上角"主附表表单"下拉框选择《研发费用加计扣除优惠明细表》切换到明细表页面,取明细表行次51的"九、本年研发费用加计扣除总额"的金额数字。(未查询到申报表或优惠明细表,则视作金额数字为0)